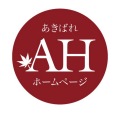

# く中級者向け> ホームページ更新のお役立ちテクニック

# 本日はセミナーにご参加いただきありがとうございます

- 12:45にセミナーを開始いたします
- マイクをオフにさせて頂いております。周囲で音がしてもセミ ナーには影響ありませんので、ご安心下さい
- ぜひ、メモをご用意ください

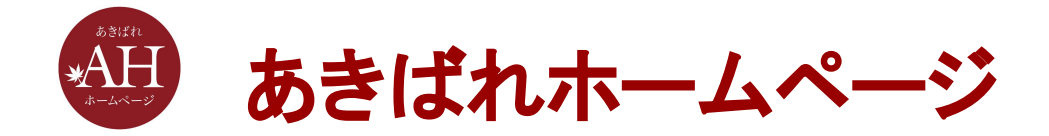

# く中級者向け> ホームページ更新のお役立ちテクニック

#### 株式会社WEBマーケティング総合研究所

2021/10/28

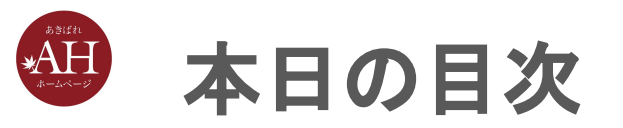

- 1. 本日のセミナーの目的とゴール
- 2. ホームページの更新を楽にする操作方法
- 3. 見た目を良くする部品の使い方
- 4. まとめ

# 1. 本日のセミナーの目的とゴール

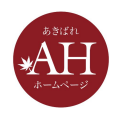

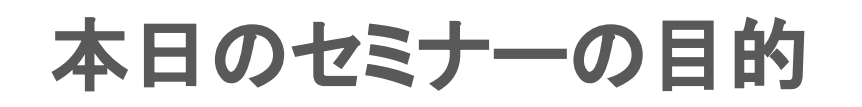

普段会員さまから更新する時間がなかなか取れない、コンテンツを作ったが見た目を整えたい、といったご相談をいただきます。

すでにご存知の内容もあるかと思いますが、1つでも今まで知らなかった機能を 知っていただき更新に役立てていただくため「ホームページ更新のお役立ちテク ニック」を解説いたします。

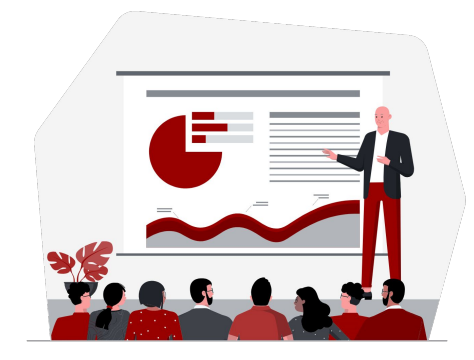

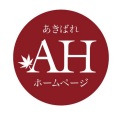

本日のセミナーのゴール

- サイト更新の質は落とさず、時間を短縮できるようになる
- 見た目を良くするための部品を使いこなせるようになる

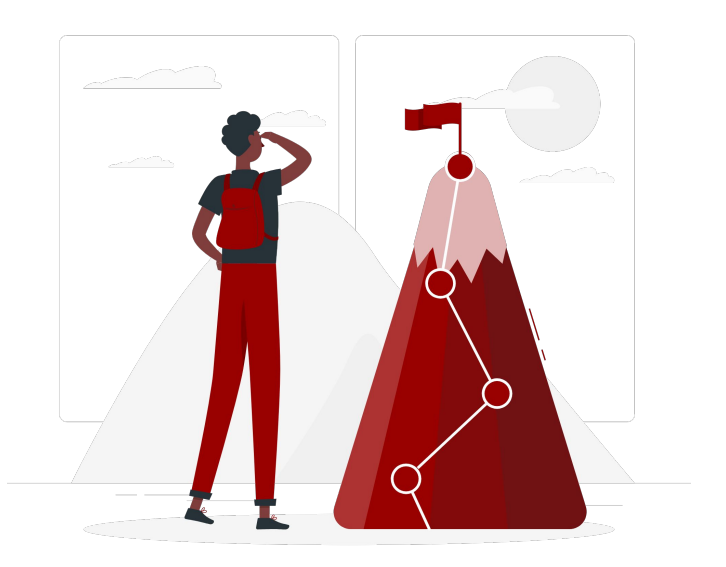

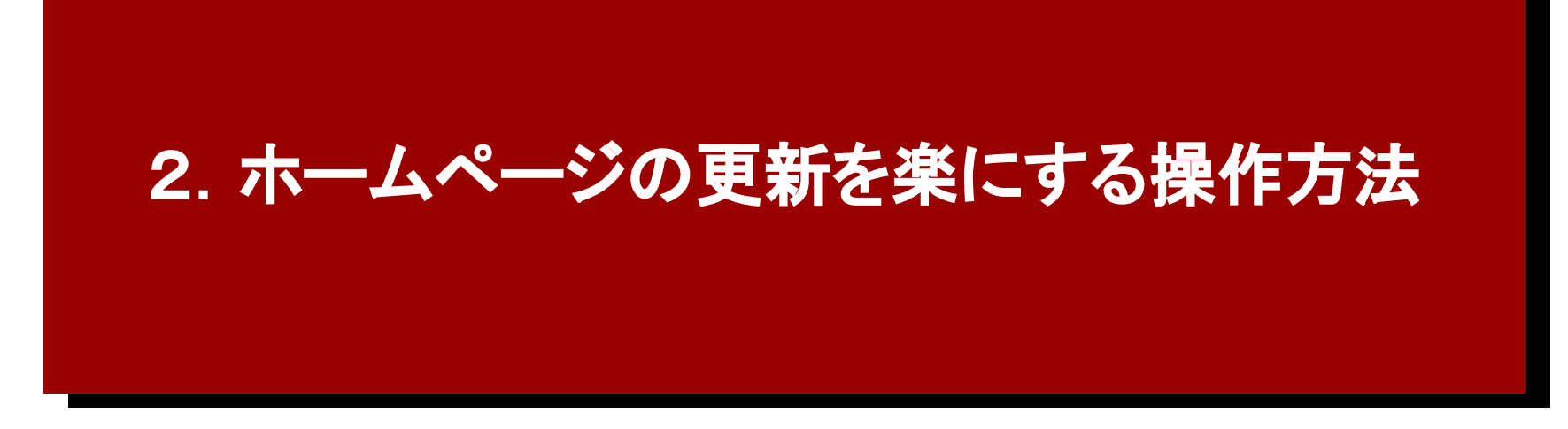

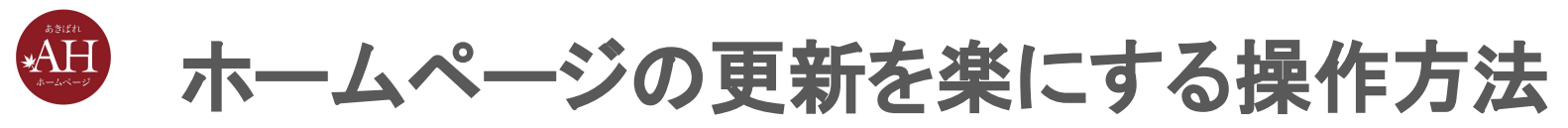

ホームページの更新を楽にするオススメの方法を解説いたします。

- 1. 部品のコピー複製機能を使う
- 2. ページのコピー複製機能を使う
- 3. よく使う部品ページを作っておく
- 4. 追加した画像をジャンルごとにフォルダ分けしておく

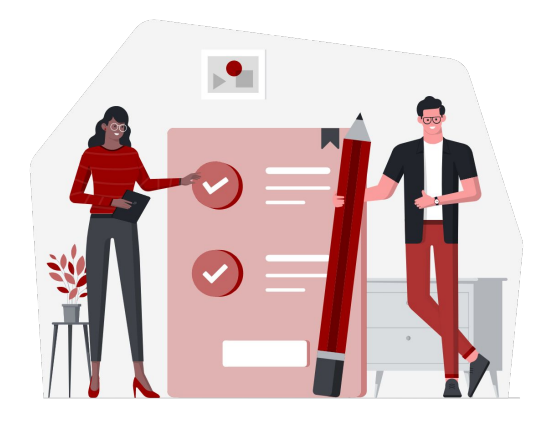

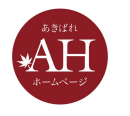

## 部品のコピー複製機能を使う

#### お悩み

同じような構成で、一部文章が異なるだけなのに、再度1から部品をつくるのが面倒

# 部品のコピー複製機能を使うと何が良いの? ・コピーした部品を同じページや別ページに そのまま貼り付けることができる

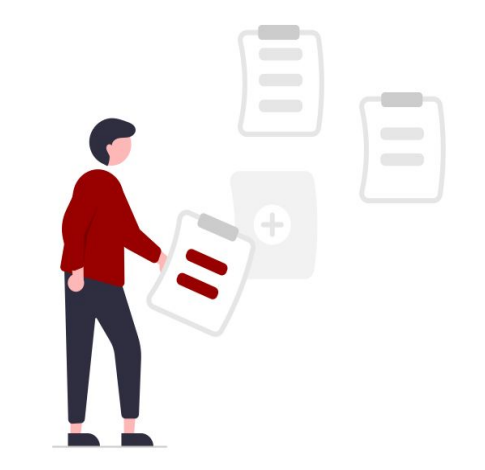

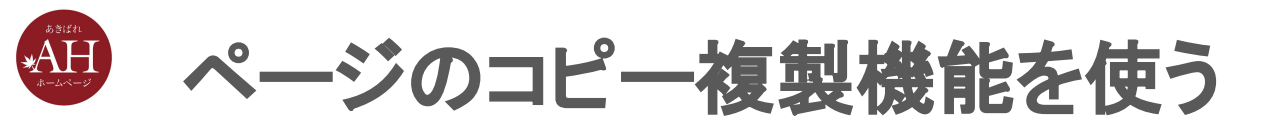

#### お悩み

 お役立ち情報など構成が同じページをいくつか作りたい、ページの内容を 大きく変えるので変える前を取っておきたい

## ページのコピー複製機能を使うと何が良いの? ・ページをそのまま複製することが出来る ※ページURLは任意の数字があてがわれます

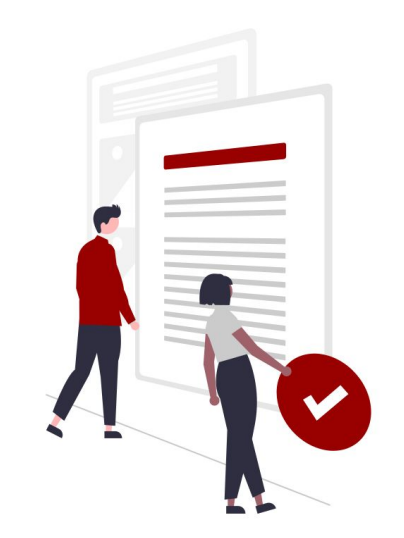

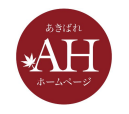

よく使う部品ページを作っておく

#### お悩み

• よく使う部品があるが、再度追加するときに探すのが面倒

### よく使う部品ページを作っておくと何が良いの? ・使う部品が統一され、見た目が整う ・探す手間が省ける

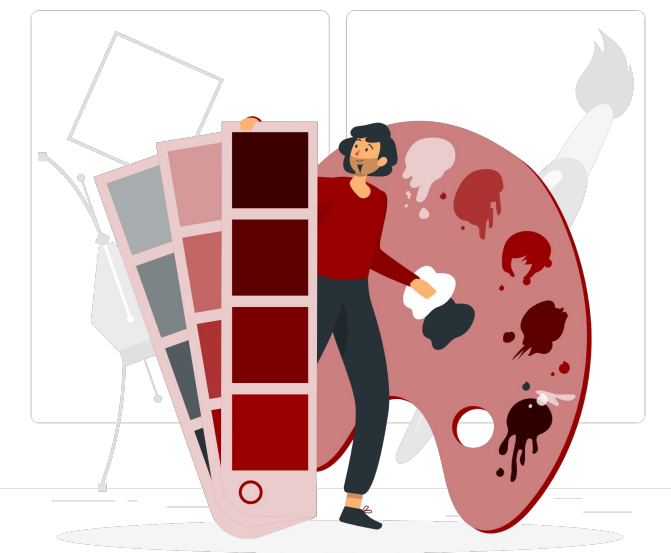

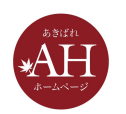

## 追加した画像をジャンルごとにフォルダ分けしておく

#### お悩み

 前に追加した画像をもう一度追加したいが、画像管理のどこにあるのか探 すのが大変

### **追加した画像をジャンルごとにフォルダ分けしておくと何が良いの?** ・すぐに目的の画像を見つけやすくなる

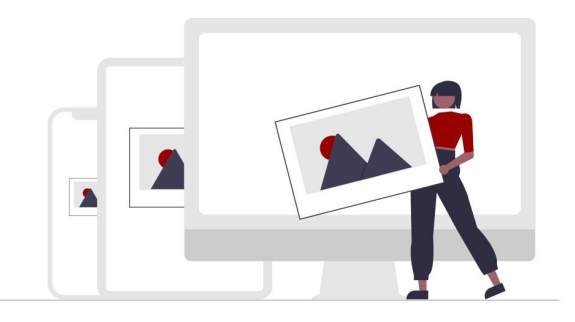

## 3. 見た目を良くする部品の使い方

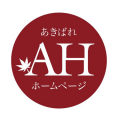

# 見た目を良くする部品の使い方

見た目を良くする部品の使い方を解説いたします。

- 1. 目的に合わせた専用の部品を使う
- 2. 箇条書きには箇条書き部品を使う
- 3. スマホサイトで画像の横並びを選択できる部品を入れる
- 4. スマホサイトでの画像の配置を変える
- 5. インデント機能を使う
- 6. ラベルリスト要素を使う
- 7. 画像の上に文字をのせる
- 8. 画像の形を変える
- 9. ヘッダーメニューを固定する
- 10. 部品の余白を縮める

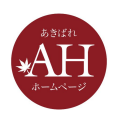

# 1.目的に合わせた専用の部品を使う

▼参考マニュアル

https://eg.support-cms.jp/primer/parts/kind/

「お客さまの声」「よくあるご質問」「会社概要」など、用途別に使える目的別部品を使うことで簡単にコンテンツが作成できます。

お客さまの声 問題がスムーズに解決 〇〇県〇〇さま 他社ではなかなか対応してもらえず、どうしたものかと途 方に暮れていました。しかしサンプル株式会社さんが相談 SAMPLE に乗ってくださったおかげで、とてもスムーズに問題を解 決することができました。 クリックして > 詳細はこちらへ 画像を変更

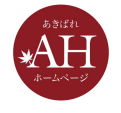

## 2.箇条書きには箇条書き部品を使う

▼参考マニュアル

https://eg.support-cms.jp/beginner/text/itemize/

## 書式ボタンにある「箇条書きボタン」を利用して、箇条書きを作成することもでき ますが、より目立つ形で追加が可能です。

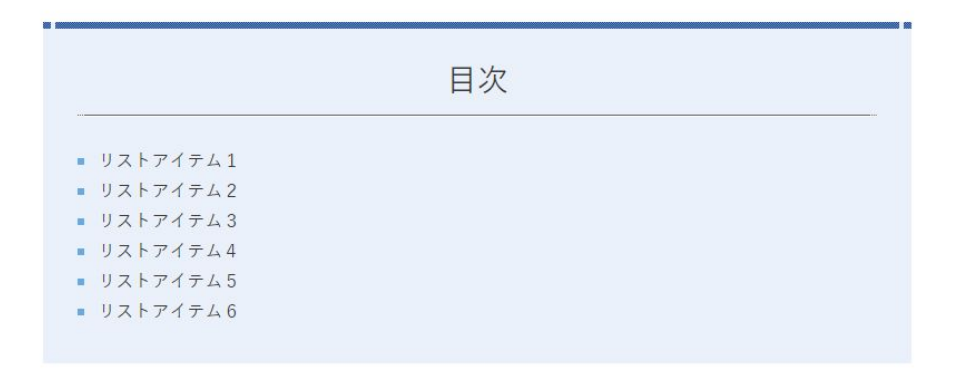

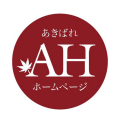

## 3.スマホサイトで画像の横並びを選択できる部品を入れる

#### 追加手順

1)「+部品を追加」をクリック
2)追加したい場所の「ここに追加」をクリック
3)部品選択画面で「画像」をクリック
4)「(中見出し+画像+文章+リンク)×横○+背景」を選択
5)「この部品を追加する」をクリック

※○は2~5の数字です

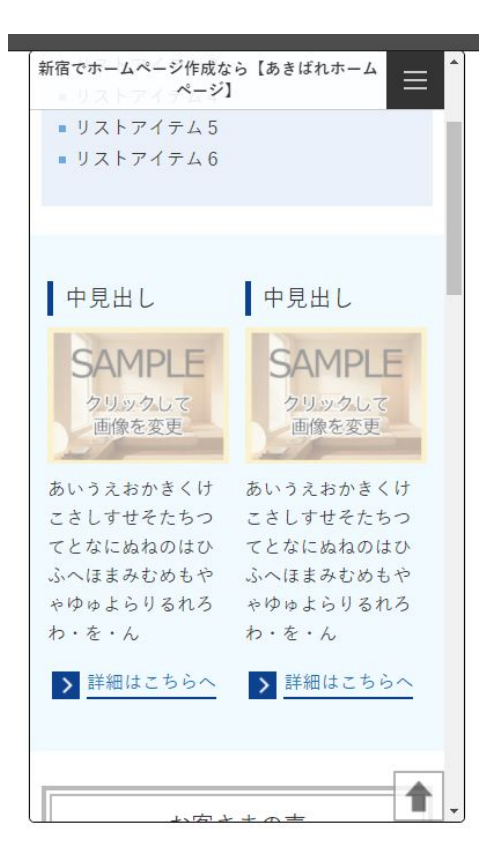

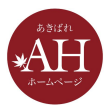

## 4.スマホサイトでの画像の配置を変える

#### 配置変更手順

1) 配置を変えたい部品をクリック

2) 画面右側、部品設定にて、スマホサイトでの画像の回り込み「する」 をクリック

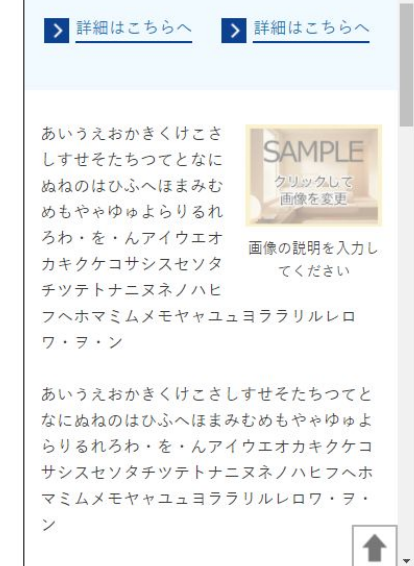

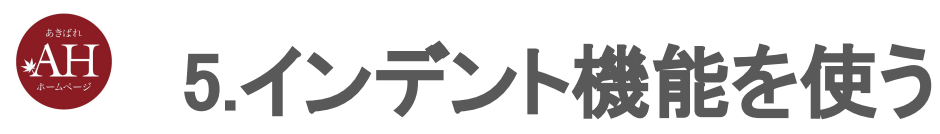

▼参考マニュアル

https://eg.support-cms.jp/beginner/text/rich/

#### 文字を右にずらしたい時など、インデント機能を使えばスマホサイトでも表示崩 れがおきにくくなります。

あいうえおかきくけこさしすせそたちつてとなにぬねのはひふへ ほまみむめもやゃゆゅよらりるれろわ・を・んアイウエオカキク ケコサシスセソタチツテトナニヌネノハヒフへホマミムメモヤャ ユュヨララリルレロワ・ヲ・ン

あいうえおかきくけこさしすせそたちつてとなにぬねのはひ うえおかきくけこさしすせそ あいっとうかきくけこさしすせそ

あいうえおかきくけこさしすせそたちつてとなにぬねのはひふへ

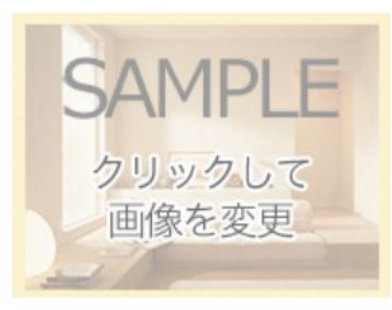

画像の説明を入力してください

ほまみむめもやゃゆゅよらりるれろわ・を・んアイウエオカキク ケコサシスセソタチツテトナニヌネノハヒフへホマミムメモヤャユュヨララリルレロワ・ヲ・ンあいうえお かきくけこさしすせそたちつてとなにぬねのはひふへほまみむめもやゃゆゅよらりるれろわ・を・んアイウ エオカキクケコサシスセソタチツテトナニヌネノハヒフへホマミムメモヤャユュヨララリルレロワ・ヲ・ン

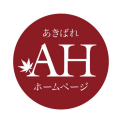

## 6.ラベルリスト要素を使う

ラベルリストを使うことで、「項目や日付」+「文章」をより見やすく配置することが できます。

追加手順

1)部品をクリック
2)「部品に要素を追加」をクリック
3)追加したい場所のここに追加をクリック
4)「その他」をクリック
5)「ラベルリスト」を選択
6)「この要素を追加する」をクリック

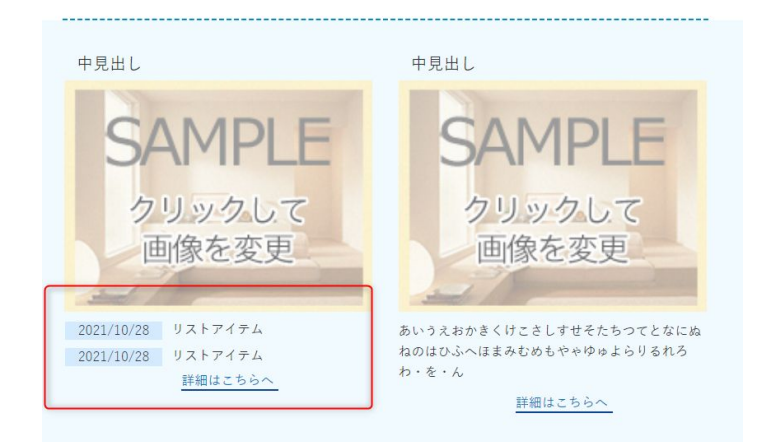

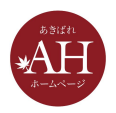

## 7.画像の上に文字をのせる

画像の上に文字をのせることで、見栄えが整うだけでなく、画像に目線が行った際に一緒に文字も読んでもらいやすくなります。

追加手順

1)設定したい画像をクリック

2) 画面右側、要素設定にて「表示させる要素の選択」から「画像ない文 字 (上/下)」にチェックを入れる

> あいうえおかきくけこさしすせそたちつてとなにぬねのはひふへ ほまみむめもやゃゆゅよらりるれろわ・を・んアイウエオカキク ケコサシスセンタチツテトナニヌネノハヒフへホマミムメモヤャ ユュヨララリルレロワ・ヲ・ン

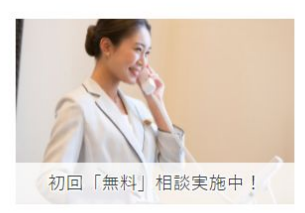

あいうえおかきくけこさしすせそたちつてとなにぬねのはひ あいうえおかきくけこさしすせそ あいうえおかきくけこさしすせそ

あいうえおかきくけこさしすせそたちつてとなにぬねのはひふへほまみむめもやゃゆゅよらりるれろわ・ を・んアイウエオカキクケコサシスセソタチツテトナニヌネノハヒフヘホマミムメモヤャユュヨララリルレ ロワ・ヲ・ンあいうえおかきくけこさしすせそたちつてとなにぬねのはひふへほまみむめもやゃゆゅよらり るれろわ・を・んアイウエオカキクケコサシスセソタチツテトナニヌネノハヒフヘホマミムメモヤャユュヨ ララリルレロワ・ヲ・ン

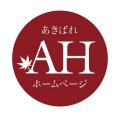

## 8.画像の形を変える

少し柔らかい印象にしたい時など、画像の形を変えることで与える印象が大きく 変わります。

#### 変更手順

1)変更したい画像をクリック

2) 画面右側、要素設定にて「要素デザインの変更」をクリック

3)好みのバリエーションを選択

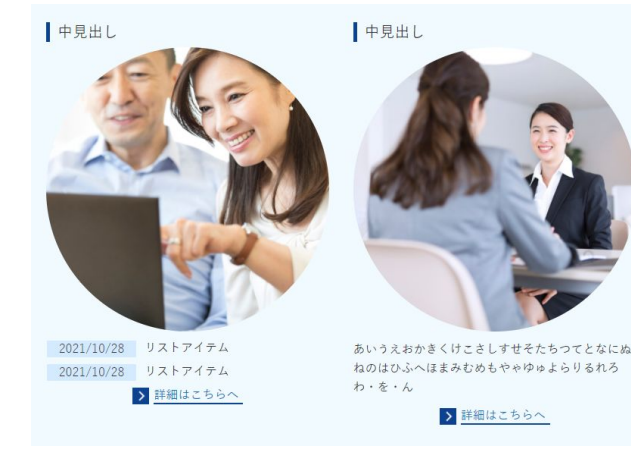

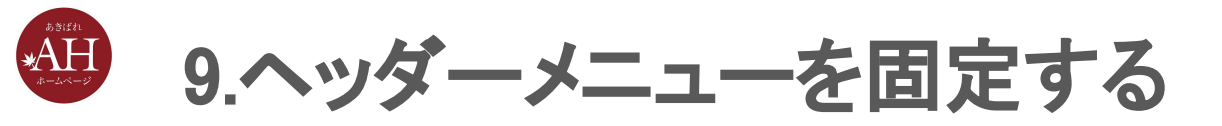

### ヘッダーメニューを固定することで、ユーザーがサイト内を回遊しやすくなるだけ でなく、見栄えも良くなります。

#### 変更手順

1) ヘッダーメニュー部品をクリック

2) 画面右側、部品設定にて、「固定表示」を「上部に固定」に変更する

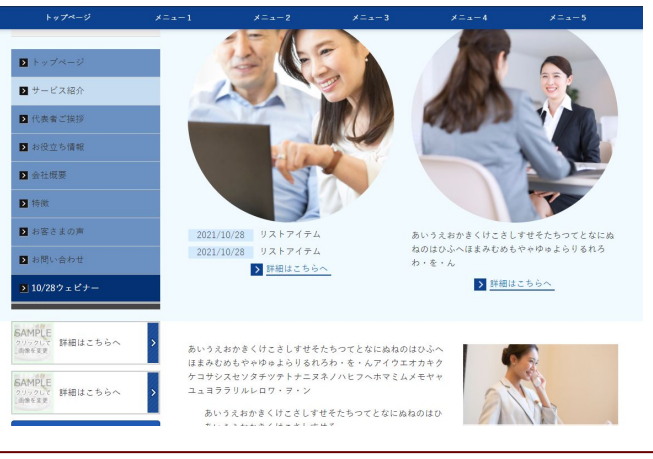

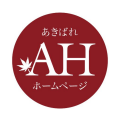

## 10.部品の余白を縮める

部品をたくさん追加していくと部品と部品の余白により、コンテンツの切れ目が わかりづらくなります。余白を縮めることで、コンテンツ同士の関連性をわかりや すくすることができます。

#### ▼マニュアル

https://eg.support-cms.jp/beginner/parts-design/space

あいうえおかきくけこさしすせそたちつてとなにぬねのはひふへ ほまみむめもやゃゆゅよらりるれろわ・を・んアイウエオカキク ケコサシスセソタチツテトナニヌネノハヒフヘホマミムメモヤャ ファヨララリルレロワ・ヨ・ン

問題がスムーズに解決

他社ではなかなか対応してもらえず、どうしたものかと途 トー本を グリナート しんし サンディ サナムセンノ おわれ

のの県ののさま

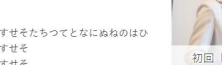

あいうえおかきくけこさしすせそたちつてとなにぬねのはひ あいうえおかきくけこさしすせそ あいうえおかきくけこさしすせそ

初回「舞料」相談実施中!

あいうえおかきくけこさしすせそたちつてとなにぬねのはひふへ ほまみむめもやゃゆゅよらりるれろわ・を・んアイウエオカキク ケコサシスセソタチツテトナニヌネノハヒフヘホマミムメモヤャ ユュヨララリルレロワ・ヲ・ン あいうえおかきくけこさしすせそたちつてとなにぬねのはひ

あいうえおかきくけこさしすせそ

あいうえおかきくけこさしすせそ

るれろわ・を・んアイウエオカキクケコサシスも

あいうえおかきくけこさしすせそたちつてとなにぬねのはひふへほまみむめもやゃゆゅよらりるれろわ・ を・んアイウエオカキクケコサシスセソタチツテトナニヌネノハヒフヘホマミムメモヤャユュヨララリルレ ロワ・ヲ・ンあいうえおかきくけこさしすせそたちつてとなにぬねのはひふへほまみむめもやゃゆゅよらり るれろわ、を、んアイウエオカキクケコサシスセンタチツテトナニヌネノハヒフヘホマミムメモヤャユュヨ ララリルレロワ・ヲ・ン

お客さまの声

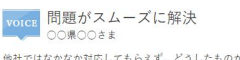

他社ではなかなか対応してもらえず、どうしたものかと途 方に暮れていました。しかしサンプル株式会社さんが相談 に乗ってくださったおかげで、とてもスムーズに問題を解 決することができました。

お客さまの声

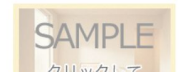

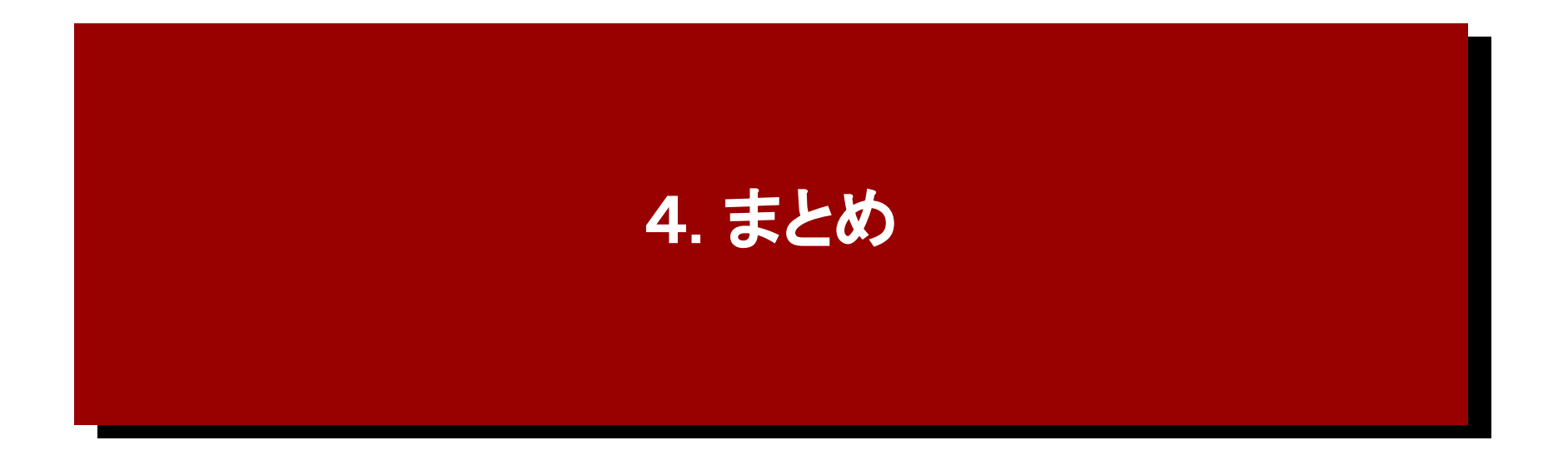

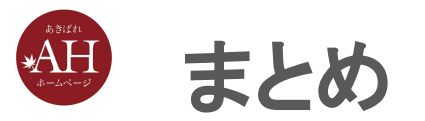

- いろいろな操作方法をご案内いたしましたが、こちらがすべてではございません。
- ご不明点がございましたら、サポートセンターにお問い合わ
  - せください。

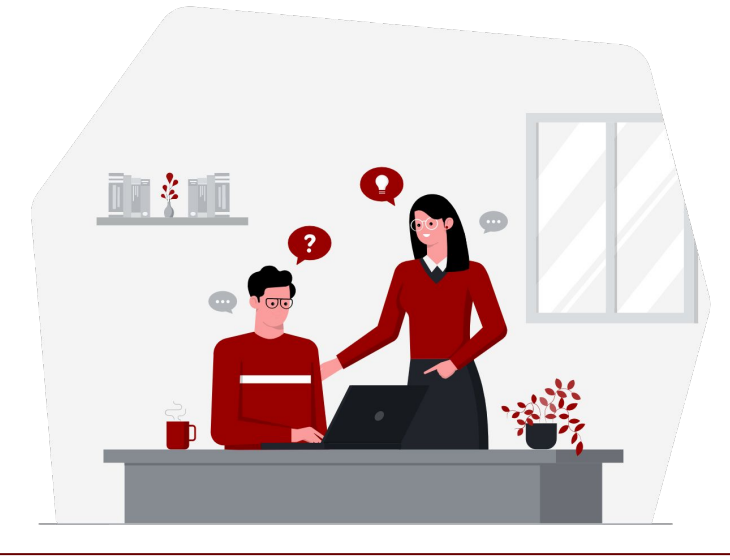

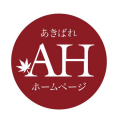

## まだまだコロナは続きますが・・

# 来週も、木曜日の12:45~13:30を 予定しています

次回:お申し込みが増える!サービスページを作るポイント(1)

# 新型コロナウイルスに負けずに がんばりましょう!